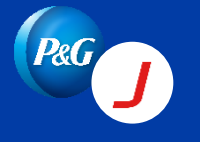

By default, notifications for purchase orders are sent to the vendor's primary email address. If the primary email is not the appropriate contact for PO creation and updates, you can follow the guide below to change it.

# Step 1: Login to <a href="https://app12.jaggaer.com/portals/pg2">https://app12.jaggaer.com/portals/pg2</a>.

# **Step 2:** Click **Step 2:** Contact People

| 俞         | <b>P&amp;G</b> |            |                                 |                         |                                            | <b>e</b> 1          |
|-----------|----------------|------------|---------------------------------|-------------------------|--------------------------------------------|---------------------|
|           | Deimony data   |            | elcome,                         | I from The Pro          | octer & Gamble Company 2                   | <b>•</b> •          |
|           | Primary data   |            | ackup user for your company's J | AGGAER account. This ac | dditional user will be there in case the a | admin can't use the |
| @<br>     | Contact People | 2          |                                 |                         |                                            |                     |
| 8         |                |            |                                 |                         |                                            |                     |
|           | ORDERS         |            |                                 | ^                       |                                            |                     |
| <b>\$</b> | Order no.      | Line items | Date created                    | Status                  |                                            |                     |
|           | .450           | 1          | 2024-04-30 08:05:33             |                         |                                            |                     |
|           | .450           | 1          | 2024-04-30 08:05:24             |                         |                                            |                     |
|           | .450           | 3          | 2024-04-30 04:57:29             |                         |                                            |                     |
|           | .450           | 2          | 2024-04-30 04:31:30             |                         |                                            |                     |
|           | 450            | 2          | 2024-04-30 04:31:17             |                         |                                            |                     |

### Step 3: Click Roles

| â | P&G      |       |            |        |           |               |      |              | <b>■ 1</b>      |
|---|----------|-------|------------|--------|-----------|---------------|------|--------------|-----------------|
|   | Contacts |       |            |        |           |               |      | <del>~</del> | Add New Contact |
|   | Contacts | Roles |            |        |           |               |      |              |                 |
| • | Name     |       | Login name | E-Mail | Telephone | Portal Access | Role |              |                 |
| 뮵 |          |       |            |        |           |               |      |              |                 |
| • |          |       |            |        |           | <b>v</b>      |      |              |                 |
|   |          |       |            |        |           |               |      |              |                 |

### **Step 4:** Click the pencil icon to edit.

| â | P&G       |       |  |  |  |   |   | đ          |
|---|-----------|-------|--|--|--|---|---|------------|
| - | Contacts  |       |  |  |  | ← | ø | Add New Co |
| 8 | Contacts  | Roles |  |  |  |   |   |            |
| • |           |       |  |  |  |   |   |            |
| 륡 | Order     | Ø     |  |  |  |   |   |            |
| • | RC<br>riv |       |  |  |  |   |   |            |
|   |           |       |  |  |  |   |   |            |
|   |           |       |  |  |  |   |   |            |
|   |           |       |  |  |  |   |   |            |

#### **Step 5:** Check the picture below.

- To **add** another contact, click "Add Another Responsibility"
- To **edit** existing contact, click the magnifying glass.

```
Click "Save" once done.
```

| â | P&G                                    |                              | <b>.</b> 1      |
|---|----------------------------------------|------------------------------|-----------------|
|   | Contacts                               | ← ∅                          | dd New Contact  |
| 8 | Contacts Roles                         | Click here to                |                 |
| • | Assign Company Roles                   | add contact.                 | Click           |
| 뮵 | Order                                  | + Add Another Responsibility | here to<br>edit |
| 8 |                                        | 00050                        | existing        |
| * |                                        | Name*                        |                 |
|   | You can find the current contact here. | ı<br>گ                       |                 |
|   |                                        | Cancel Save                  |                 |
|   |                                        |                              |                 |
|   |                                        |                              |                 |
|   |                                        |                              |                 |
| → |                                        |                              |                 |

**Note:** You can only assign contacts that are already in your Contacts tab. If you don't see them in the dropdown, please click "Add New Contact" to add them first.

New contacts may not have a Jaggaer account. If they only need to receive notifications, you can keep "Portal Access" disabled. This option will be presented when adding new contacts.

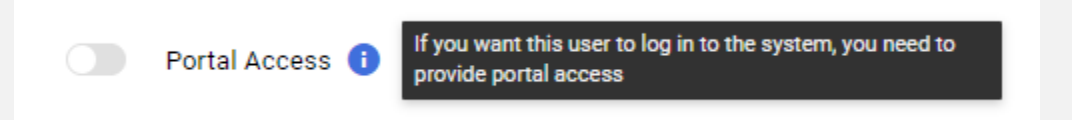

For any technical issues encountered, follow the links below.

| Jaggaer support<br>for suppliers -<br>webform | https://jaggaer.my.site.com/SupplierSupportRequest/s/ |
|-----------------------------------------------|-------------------------------------------------------|
| Jaggaer supplier                              | https://www.jaggaer.com/supplier-support              |
| support portal                                |                                                       |
| Jaggaer Support                               | https://www.jaggaer.com/support/support-phone-numbers |
| Global Phone                                  |                                                       |
| numbers                                       |                                                       |
|                                               |                                                       |
| Any issues or                                 | P&G contact on purchase order                         |
| questions on PO                               |                                                       |